# Docker Implementation Version 2

## **TRIUMF ATLAS Tier-1**

by Denice Deatrich

Last update: 2017-03-27

## Index

| 1 Introduction                                       | 2  |
|------------------------------------------------------|----|
| 2 Getting Docker                                     | 2  |
| 3 Pre-install Checklist                              | 3  |
| 3.1 Storage preparation                              | 3  |
| 3.2 Network setup                                    | 3  |
| 4 Installation                                       | 4  |
| 4.1 Docker Engine installation and configuration.    | 4  |
| 4.1.1 /etc/sysconfig/docker-network                  | 4  |
| 4.1.2 /etc/sysconfig/docker-storage-setup            | 5  |
| 4.1.3 /etc/sysconfig/docker                          | 5  |
| 4.1.3.1 External Images                              | 6  |
| 5 Docker Distribution installation and configuration | 6  |
| 5.1Trust issues                                      | 7  |
| 5.2 Secure Transport                                 | 7  |
| 5.3 Storage                                          | 7  |
| 5.4 Installation                                     | 8  |
| 5.4.1 /etc/docker-distribution/registry/config.yml   | 8  |
| 5.4.2 Generate the file: htpasswd                    | 9  |
| 5.5Starting the registry                             | 9  |
| 6 Image signing                                      | 10 |
| 6.1 Using atomic                                     | 11 |
| 6.2 Using notary                                     | 11 |
| 7 Image building                                     | 11 |
| 7.1 Yum stanzas                                      | 12 |
| 7.2 Final image setup                                | 12 |
| 8 Importing Images to the Registry                   | 13 |
| 9 Docker Containers                                  | 14 |
| 9.1 Running Docker containers                        | 14 |
| 9.1.1 Bind mounts                                    | 14 |
| 9.1.2 Port Mappings                                  | 15 |
| 9.1.3 Hostnames and IP addresses                     | 16 |
| 9.2 Docker and Ansible                               | 16 |
| 10 Next Steps                                        | 17 |
| 10.1 Distribution host                               | 17 |
| 10.2 Logging                                         | 17 |
| 10.3 Image Maintenance and Tracking                  | 18 |
| 11 Vocabulary                                        | 18 |
| 12 Appendix                                          | 18 |
| 12.1 Docker Registry YAML initial configuration      | 18 |
|                                                      |    |

### **1** Introduction

The time has come to investigate using Docker, a Containers-based technology, for worker node deployment. Worker nodes, because of their uniformity in configuration and requirements, are good candidates for Containers. With KVM virtualization for example, there is much more overhead in process, memory and disk space running KVM guests for each worker. With Containers a much more light-weight environment is needed to sustain a worker implementation – system-wide changes are shared – only the application is sand-boxed.

This document summarizes the initial setup and experience using Docker for a worker node infrastructure. As always at the Tier-1 we like to initially investigate new technologies assuming a 'scratch' implementation, where we start from the basics to better understand it. Thus, though I show how to access external Docker images, I focus instead on building and deploying our own.

Because we now use Ansible to manage server configurations this document will explain deployment by showing both the commands and configurations needed, as well as some associated Ansible role-based task snippets.

The Docker infrastructure documented here includes installation, configuration and run-time examples for:

- Docker Engine the software running on the host that sponsors containers
- Docker Registry/Distribution software that provides storage, searching and retrieval of docker images
- Image building how to build you own container images
- Docker Containers run-time considerations

## 2 Getting Docker

The Red Hat implementation of Docker is not deployed in the mainstream installation base. Instead it is made available by Red Hat in their 'extras' channel – this description is on their web site<sup>1</sup>:

Red Hat is introducing a new channel in the Red Hat Customer Portal for Red Hat Enterprise Linux called "Extras." The Extras channel is intended to give customers access to select, rapidly evolving technologies. These technologies may be updated more frequently than they would otherwise be in a Red Hat Enterprise Linux minor release. The technologies delivered in the Extras channel are fully supported.

Over time, these technologies will continue to mature and stabilize and may eventually be added to the Red Hat Enterprise Linux channel to which the Red Hat Enterprise Linux life-cycle policies apply.

<sup>1 &</sup>lt;u>https://access.redhat.com/support/policy/updates/extras</u>

Note that this does not guarantee that the RHEL implementation of Docker will always be there. At this point in time, Docker for RHEL **7** is re-built and published by both CentOS and Scientific Linux (SL). As the CentOS versions were more recent at the time of initial testing they have been mirrored by us, and the software can be installed at the Tier-1 using our *t1-release-rh-extras* RPM.

This document is based on our experience running Docker on SL; however as usual it applies equally to a CentOS experience.

Docker Engine RPMs for SL and CentOS **6** can be found in EPEL, however they are much older versions, and have no supported path forward<sup>1</sup>. However Docker on SL7 systems can run both SL6 and SL7 application containers. You give up some disk space in running SL6 containers on an SL7 engine because you necessarily need to install SL6-based supporting libraries for any SL6 container.

### **3** Pre-install Checklist

#### 3.1 Storage preparation

The default behaviour of the Red Hat RPMs is to use loopback devices if you have made no provision for storage for your containers. Loopback devices should not be used in production; you will get a warning when you use them:

Usage of loopback devices is strongly discouraged for production use. Either use `--storage-opt dm.thinpooldev` or use `--storage-opt dm.no\_warn\_on\_loop\_devices=true` to suppress this warning.

Moreover, the server should be configured with the necessary *spare* disk space, either as complete LUNs or devices, or as complete volume groups. In this document I use a spare volume group named vg1 for our thin-provisioned storage for the running containers.

Another issue is local docker image storage. Each *worker* docker engine may have a number of pulled local images for testing and validation. Rather than storing these in the default location, /var/lib/docker, I decide to locate them in a specific directory not used by the OS, with adequate space. It is mounted as */docker* 

#### 3.2 Network setup

I did not want to use the default bridging setup on 172.17.0.0/16 provided by the docker RPMs – this is an issue to revisit later. In initial testing that private IP space is reported to the condor server remotely, where that space is not route-able. Instead I decided to bridge to our existing private network on 10.0.0.0/16, which is accessible to grid servers in the data centre. To that end I configure

<sup>1</sup> https://access.redhat.com/solutions/1378023

the bridge on the Docker engine node ahead of time using an Ansible role. In this document the name of the bridge is *br0*.

In our data centre each blade chassis housing worker nodes has a local /24 subnet range in our private 10.0.0.0/16 space – e.g. 10.0.3.0/24. At this early phase of testing I further restrict the IP range for running containers to a fixed CIDR-range in a unique /28 group within the blade chassis /24 group. This is partly to avoid address clashes with other addresses used in on-going OpenStack testing on the same test blade chassis. One of the advantages of this setup is that running containers have a well-known IP address and hostname. As you will see, the container sets it hostname accordingly, and Ansible renames the container to match that hostname.

 $10.0.0.0/16 \rightarrow 10.0.3.0/24$   $\rightarrow 10.0.3.1$  (Engine 1 of 14)  $\rightarrow 10.0.3.144/28$   $\rightarrow 10.0.3.2$  (Engine 2 of 14)  $\rightarrow 10.0.4.0/24$ 

### 4 Installation

#### 4.1 Docker Engine installation and configuration

For the Tier-1 I install the local release rpm on the Docker Engine worker node host for the Red Hat Extras repository, and then install the docker packages:

```
# yum install t1-release-rh-extras
# yum -enablerepo=rh-extras install docker atomic
```

A few configuration files need to be modified before you enable and start docker in daemon mode.

These files need to be modified to address issues specific to our data centre. The configuration file differences are enumerated below; an Ansible Docker Engine role was used to configure the host:

#### 4.1.1 /etc/sysconfig/docker-network

```
## this is just an example for this test blade
# diff docker-network docker-network.original
2,3c2
< DOCKER_NETWORK_OPTIONS="--ipv6=false --mtu=9000 -bridge=br0 --fixed-
cidr=10.0.3.144/28"
< ---</pre>
```

> DOCKER\_NETWORK\_OPTIONS=

- I want a customized network bridge setup
- IPv6 is disabled at this time
- You need to explicitly give the MTU if it is not the default 1500

#### 4.1.2 /etc/sysconfig/docker-storage-setup

• I use the free volume group here

#### 4.1.3 /etc/sysconfig/docker

```
# diff docker docker.original
4c4
< OPTIONS='--selinux-enabled=false -g /docker'
- - -
> OPTIONS='--selinux-enabled'
13d12
< ADD_REGISTRY='--add-registry pps04.lcg.triumf.ca:5000'
19c18
< BLOCK_REGISTRY='--block-registry docker.io'
- - -
> # BLOCK_REGISTRY='--block-registry'
25d23
< INSECURE_REGISTRY='--insecure-registry pps04.lcg.triumf.ca:5000'</p>
34c32
< DOCKER_TMPDIR=/var/tmp
> # DOCKER_TMPDIR=/var/tmp
44,47d41
```

- during initial testing I turn SELinux off
- I move the root of the docker daemon runtime to */docker*; as already mentioned the default otherwise is */var/lib/docker*. We need some space to grow while we understand how many images we need to keep locally on the node.
- I block access to images at docker.io<sup>1</sup>. Instead we will use a local, private registry running on host pps04.lcg.triumf.ca which is firewalled off from the world. By default Docker registries run on port 5000, but can obviously run on any unprivileged port. Initially the registry host will not be using a secure protocol; thus it must be explicitly labelled *insecure* in the configuration before a Docker engine can successfully interact with it.

<sup>1</sup> https://docs.docker.com/docker-hub/repos/

I switch to using /var/tmp for temporary files; the default temporary file location would otherwise be /var/lib/docker/tmp/

Once these files are changed one can enable and start docker:

```
# systemctl enable docker
# systemctl start docker
```

#### 4.1.3.1 External Images

For the Tier-1 data centre, our light-path nodes cannot get to the commerical network – docker.io or redhat.com - without a proxy. This is possible in the /etc/sysconfig/docker with a setting like:

https\_proxy=somehost.triumf.ca:3130

However, this also confuses your local pulls, which I believe try to use the proxy to get all images.

#### 5 Docker Distribution installation and configuration

There are two branches of software that provide a Docker Registry:

- 1. The legacy registry (v1) which you get when you install the docker-registry RPM
- 2. The next generation (v2) registry provided by the docker-distribution RPM

It is time to move on to Docker Distribution – v1 is deprecated, and is ugly to configure. Note however that Docker Distribution is *still* missing a functional search interface<sup>1</sup>; this is tracked in this github issue URL:

https://github.com/docker/distribution/issues/206

In the previous version of this document<sup>2</sup> skeletal instructions on setting up a Docker Registry were added. Here we move on to the v2 configuration. Though the phrase 'registry' is often used in this document we are now referring to the v2 registry.

I use host roc-policy-sb.triumf.ca for an initial local test v2 registry. The registry daemon is configured to run on the default port, 5000. Only data centre nodes are allowed to access this port at this time, but when it is moved to a permanent host and home it would be opened up.

<sup>1</sup> https://bugzilla.redhat.com/show\_bug.cgi?id=1277572

<sup>2</sup> https://twiki.atlas-canada.ca/pub/AtlasCanada/TRIUMFDocker/Tier1Docker-v1.pdf

#### 5.1 Trust issues

The goal with running a private and/or local registry is to consider some trust issues like securely signing images, as well as securely transporting images. Signing images is a work in progress – we will look later at two technologies for image signing – Project Atomic and Docker Notary.

Here are a some useful links to read concerning container security:

- https://blog.docker.com/2013/11/introducing-trusted-builds/
- https://access.redhat.com/blogs/766093/posts/1976473
- <u>https://titanous.com/posts/docker-insecurity</u>
- <u>https://thenewstack.io/assessing-the-state-current-container-security/</u>
- http://rhelblog.redhat.com/2015/09/03/what-is-deep-container-inspection-dci-and-why-is-it-important/

#### 5.2 Secure Transport

While you can install an insecure (http-type) registry, you will be limited with authorization options in such a setting. Instead we will enable a TLS https-type registry using a host x509 certificate signed by the national grid certificate authority, in our case Grid Canada<sup>1</sup>. With grid CRLs in place via the fetch-crl RPM, and the host certificate and key in place as /etc/gridsecurity/hostcert.pem and /etc/grid-security/hostkey.pem we can use this configuration in the config.yml file below to secure our registry.

#### 5.3 Storage

Before installing the software a file system is created with enough grow-able space for the test environment. The mount point is named */data/docker/* and it will house the container images as well as a scratch area for playing with images.

An active registry using local disk storage may be an impediment, especially if hundreds of workers pull images from it. The registry software supports many storage types, mostly 'cloud' types with special high-availability and distributed fast-access storage configurations such as azure, gcs, s3, swift and oss. However for our tests we use the 'filesystem' storage type. I make use of a couple of large hardware-raid-based partitions and create a stripe zero mirror of them with LVM, yielding a fairly performant yet reliable local file-system implementation.

<sup>1</sup> https://cert.gridcanada.ca/pki/pub

### 5.4 Installation

Install the RPM:

```
# yum -enablerepo=rh-extras install docker-distribution,docker
```

Though docker is not needed for a local registry I install it to be able to import and push images on the same node in this test environment.

Before enabling and starting the daemon I modify the only configuration file, config.yml, to suit our environment.

#### 5.4.1 /etc/docker-distribution/registry/config.yml

Following is the diff output for our configuration. The 'rootdirectory' points into the LVM raid-0 mirror. The logging level is set to debug with text-mode formatting, and our certificate paths are added under the 'tls' area.

Additionally we will test a basic-realm http-style authentication with user and password.

```
# diff config.yml config.yml.2258.2017-03-24\@17\:50\:56~
1,2d0
< ---
< ## to avoid ipv6 here we use the ipv4 address as the http addr
5,8d2
< # level: info
<
   level: debug
< # formatter: logstash
<
  formatter: text
12,13d5
<
    delete:
         enabled: true
<
17c9
          rootdirectory: /data/docker/registry
<
- - -
          rootdirectory: /var/lib/registry
>
19,28c11
      addr: 142.90.90.109:5000
<
<
      host: https://roc-policy-sb.triumf.ca:5000
<
      tls:
<
          certificate: /etc/grid-security/hostcert.pem
<
          key: /etc/grid-security/hostkey.pem
< auth:
<
      htpasswd:
<
          realm: basic-realm
<
          path: /etc/docker-distribution/registry/registry_passwd
<
- - -
>
      addr: :5000
```

#### **5.4.2 Generate the file: htpasswd**

There is a useful recipe on using htpasswd in a registry on the IBM web site<sup>1</sup>. To use the '-B' option to htpasswd at least a RHEL-7 based version of httpd-tools is needed:

```
# cd /etc/docker-distribution/registry
# htpasswd -Bc ./registry_passwd t1user
New password:
Re-type new password:
Adding password for user t1user
# chmod 400 registry_passwd
```

Now we can test it from a remote Docker client:

```
# docker login https://roc-policy-sb.triumf.ca:5000
Username: t1user
Password:
Email:
WARNING: login credentials saved in /root/.docker/config.json
Login Succeeded
# cd /root/.docker/
# ls -la
total 12
drwx----- 2 root root 4096 Mar 24 18:13 .
dr-xr-x---. 7 root root 4096 Mar 24 18:13 ..
-rw----- 1 root root 116 Mar 24 18:13 config.json
# cat config.json
ł
        "auths": {
                "https://roc-policy-sb.triumf.ca:5000": {
                        "auth": "dDF1c2VyOnNocmdnZC4u",
                        "email": ""
                }
        }
```

#### 5.5 Starting the registry

There is a client-side issue that we must take care of for any host that accesses the registry when using non-commercial x509 certificates – make sure that the CA certificate is in the expected place in the /etc/docker tree. If you are missing it, then docker will let you know about it:

x509: certificate signed by unknown authority. If this private registry supports only HTTP or HTTPS with an unknown CA certificate, please add `--insecure-registry roc-policy-sb.triumf.ca:5000` to the daemon's arguments. In the case of HTTPS, if you have access to the registry's CA certificate, no need for the flag; simply place the CA certificate at /etc/docker/certs.d/roc-policy-sb.triumf.ca:5000/ca.crt

<sup>1 &</sup>lt;u>https://www.ibm.com/developerworks/library/l-docker-private-reg/</u>

Thus in our case with host roc-policy-sb.triumf.ca I create the directory corresponding to the fully-qualified host name and port, and copy the CA certificate into place:

# cd /etc/docker/certs.d/
# mkdir roc-policy-sb.triumf.ca:5000
# cd roc-policy-sb.triumf.ca:5000
# cp -p /etc/grid-security/certificates/GridCanada.pem ca.crt

Now the Docker Distribution registry can be enabled and started:

# systemctl enable docker-distribution
# systemctl start docker-distribution

## 6 Image signing

I need to flesh out this section – this is a work in progress. At this time there is a blocking bug with Red Hat's atomic implementation that is apparently fixed very recently and therefore should show up in the 'extras' repository within a few weeks. The well-known issue presents with a get\_manifest error:

```
# atomic --debug sign docker.io/deatrich/sl6-umd3:test3
Namespace(_class=<class 'Atomic.sign.Sign'>, assumeyes=False, debug=True, func='sign',
gnupghome='/root/.gnupg', images=['docker.io/deatrich/sl6-umd3:test3'],
sign_by='docker@lcg.triumf.ca', signature_path=None)
[
    {
        "search": true,
        "hostname": "registry-1.docker.io",
        "name": "docker.io",
        "secure": true
    }
]
Traceback (most recent call last):
  File "/bin/atomic", line 188, in <module>
    sys.exit(_func())
  File "/usr/lib/python2.7/site-packages/Atomic/sign.py", line 79, in sign
    manifest = ri.get_manifest()
  File "/usr/lib/python2.7/site-packages/Atomic/discovery.py", line 41, in
get_manifest
    assert(self.fqdn is not None)
```

In the case of Docker 'notary', there is the annoying issue of the lack of RPM packaging for these Docker tools. I am able to build notary client and server from source, so I can generate RPMs my-self. If Docker Compose is really needed then I need to figure out how to generate RPMs for them. I am proceeding with some testing first with the notary client.

#### 6.1 Using atomic

To be continued.

### 6.2 Using notary

To be continued.

## 7 Image building

I used another test node already installed with SL6 to build some SL images for containers. A test build system should be considered expendable, since mistakes in building test images might overwrite files or render it inoperable – do not use a production system for this purpose.

The Docker 'contrib' area on github has a number of example scripts that can be used to build images, depending on your underlying build tools. For our needs I modified the 'mkimage-yum.sh<sup>1</sup>' script. Our modified script is available at the URL<sup>2</sup> in the footnote. It essentially creates an image in a few yum stanzas into a target directory using yum. A few of the options for yum are important, as they allow us to install into an alternate root, selecting only mandatory packages without accompanying documentation; they are:

- —releasever
- —installroot
- --setopt=tsflags=nodocs
- --setopt=group\_package\_types=mandatory

The script writes into a target directory, which is tarred and gzipped at the end. It is this tarball which is copied to a working directory on the registry node, where it is later imported into the registry.

The script first sets up the bare minimum number of device files in the target area. Note that the Tier-1 release RPMs use a yum variable that determines if the mirror is accessed by NFS or by HTTP. For a docker image we want to avoid NFS since it introduced complexity in the container setup, so the variable gets set to an HTTP URL at the end of the script.

<sup>1</sup> https://github.com/docker/docker/blob/master/contrib/mkimage-yum.sh

<sup>2</sup> http://grid.triumf.ca/share/

#### 7.1 Yum stanzas

These are descriptions of the yum stanzas invoked in the script. By breaking it down we can inspect disk space used so far at each step.

- 1. Because we wish to use the local mirror for our installation I first install the needed Tier-1 release RPMs in the first 'yum install' stanza. This of course drags in a minimal base system.
  - a) Size: 333 MB
- 2. Then the script does a yum group-install of core and development.
  - a) Size: 517 MB
- 3. The next stanza installs a list of packages that we always install on workers in the Tier-1. (This could be skipped I think, relying instead on the HEP\_Oslibs\_SL6 RPM to pull in dependencies)
  - a) Size: 1.1 GB
- 4. Then we install the UMD-3 middleware.
  - a) Size: 1.7 GB
- 5. Finally we install HEP\_Oslibs\_SL6 and condor
  - a) Size: 1.8 GB

#### 7.2 Final image setup

After the software is installed the script expunges any remaining space-gobbling features like man pages, language files, icons, etc. and then the size falls to **1.5 GB**.

At the end of the script we add local customization – the group and user configuration is appended to passwd, shadow, group, gshadow in the target etc directory; the Tier-1 profile is added as well as the local condor configuration. A tarball is created, and the final size of this file is **506 MB**.

To create a truly portable image for use outside of the Tier-1, we could use release RPMs from global open HTTP mirrors instead.

The final 'local' configuration could also be done on the container at launch time, or could be applied to a separate layered image, so that the generic image would be untainted.

As part of the image creation we have installed a locally-built RPM named dumb-init. The *dumb-init*<sup>1</sup> application is useful in container environments because it allows better control over launch-time commands. See ahead in the Container section on how it is used.

<sup>1 &</sup>lt;u>https://github.com/Yelp/dumb-init</u>

### 8 Importing Images to the Registry

The syntax used for importing images into a registry is:

Usage: docker import [OPTIONS] file|URL|- [REPOSITORY[:TAG]]

We import the tarball and then 'tag' it with a repository group and tag name:

| <pre># docker import eight-sl6.tar.gz sl6:ur<br/>sha256:762758303a84d2d8eb3ad690b2807ced6</pre>                                                      | n <mark>d3condv4</mark><br>68f7302c2683                            | 335b33929ce0aa                                                                           | adda0773                                                            |                                                      |  |  |  |  |
|----------------------------------------------------------------------------------------------------|--------------------------------------------------------------------|------------------------------------------------------------------------------------------|---------------------------------------------------------------------|------------------------------------------------------|--|--|--|--|
| <pre># docker images ### it is imported but REPOSITORY sl6 pps04.lcg.triumf.ca:5000/sl6-umd3condv3 sl6 pps04.lcg.triumf.ca:5000/sl6-umd3condv2</pre> | not yet tag<br>TAG<br>umd3condv4<br>latest<br>umd3condv3<br>latest | <b>Jged:</b><br>IMAGE ID<br>762758303a84<br>bb7c8d288fee<br>bb7c8d288fee<br>7d49ace6c693 | CREATED<br>21 seconds ago<br>3 days ago<br>3 days ago<br>6 days ago | SIZE<br>857.6 MB<br>1.445 GB<br>1.445 GB<br>1.391 GB |  |  |  |  |
| # docker tag sl6:umd3condv4 pps04.lcg.triumf.ca:5000/sl6-umd3condv4<br># docker images                                                               |                                                                    |                                                                                          |                                                                     |                                                      |  |  |  |  |
| REPOSITORY                                                                                                    | TAG                                                                | IMAGE ID                                                                                 | CREATED                                                             | SIZE                                                 |  |  |  |  |
| pps04.lcg.triumf.ca:5000/sl6-umd3condv4<br>sl6                                                                                                    | latest<br>umd3condv4                                               | 762758303a84<br>762758303a84                                                             | 4 minutes ago<br>4 minutes ago                                      | 857.6 MB<br>857.6 MB                                 |  |  |  |  |
| <pre>pps04.lcg.triumf.ca:5000/sl6-umd3condv3 sl6</pre>                                                                                               | latest<br>umd3condv3                                               | bb7c8d288fee<br>bb7c8d288fee                                                             | 3 days ago<br>3 days ago                                            | 1.445 GB<br>1.445 GB                                 |  |  |  |  |
| <pre>pps04.lcg.triumf.ca:5000/sl6-umd3condv2</pre>                                                                                                   | latest                                                             | 7d49ace6c693                                                                             | 6 days ago                                                          | 1.391 GB                                             |  |  |  |  |

Finally we push it officially so that it is seen by clients:

# docker push pps04.lcg.triumf.ca:5000/sl6-umd3condv4
The push refers to a repository [pps04.lcg.triumf.ca:5000/sl6-umd3condv4]
2d4dc4e96366: Preparing
2d4dc4e96366: Pushing [=====> ] 110.1 MB/857.6 MB
. . .
2d4dc4e96366: Image successfully pushed
Pushing tag for rev [762758303a84] on
{http://pps04.lcg.triumf.ca:5000/v1/repositories/sl6-umd3condv4/tags/latest}

#### Now clients can see it:

| [root@wn024 | ~]# docker search sl6                           |             |                         |   |
|-------------|-------------------------------------------------|-------------|-------------------------|---|
| INDEX       | NĂME                                            | DESCRIPTION | STARS OFFICIAL AUTOMATE | ) |
| triumf.ca   | pps04.lcg.triumf.ca:5000/library/sl6-first      |             | Θ                       |   |
| triumf.ca   | pps04.lcg.triumf.ca:5000/library/sl6-new        |             | Θ                       |   |
| triumf.ca   | pps04.lcg.triumf.ca:5000/library/sl6-umd3       |             | Θ                       |   |
| triumf.ca   | pps04.lcg.triumf.ca:5000/library/sl6-umd3cond   |             | Θ                       |   |
| triumf.ca   | pps04.lcg.triumf.ca:5000/library/sl6-umd3condv2 |             | Θ                       |   |
| triumf.ca   | pps04.lcg.triumf.ca:5000/library/sl6-umd3condv3 |             | Θ                       |   |
| triumf.ca   | pps04.lcg.triumf.ca:5000/library/sl6-umd3condv4 |             | Θ                       |   |

### **9 Docker Containers**

When you launch a Docker container, you need to pull an image if it is not yet local. The docker command knows where to find images by virtue of the configuration as outlined in section 4 above. The image will be pulled automatically – here is an example:

```
# docker run -d -it --cap-add SYS_ADMIN -v /home:/home \
    /etc/grid-security:/etc/grid-security -v /cvmfs:/cvmfs \
    /opt/glite:/opt/glite -v /etc/localtime:/etc/localtime \
    -p 4080:4080 sl6-umd3condv4 /root/init

Unable to find image 'sl6-umd3condv4:latest' locally
Trying to pull repository pps04.lcg.triumf.ca:5000/sl6-umd3condv4 ...
Pulling repository pps04.lcg.triumf.ca:5000/sl6-umd3condv4
762758303a84: Extracting [========> ] 72.42 MB/312.8 MB
...
Status: Downloaded newer image for pps04.lcg.triumf.ca:5000/sl6-umd3condv4:latest
pps04.lcg.triumf.ca:5000/sl6-umd3condv4: this image was pulled from a legacy
registry. Important: This registry version will not be supported in future versions
of docker.
```

Note the warning message above, concerning the registry version. Our future work on Docker image registries needs to focus on Docker Distribution instead because of this issue. Indeed, at Ansible version 1.9 any Ansible docker command failed with this warning. At least at Ansible 1.10 a better supported 'docker\_container' command succeeds and issues the warning.

#### 9.1 Running Docker containers

#### 9.1.1 Bind mounts

A very useful feature of docker containers is the ability to bind-mount volumes. We make liberal use of this in early docker worker node containers to preserve disk space and to reuse components. The list of bind-mounts used in the test bed:

- /etc/grid-security
  - $\rightarrow$  let the Engine host manage CRLs
- > /etc/localtime
  - $\rightarrow$  set the timezone in the container to match the Engine host
- > /opt/glite

- → probably will not be needed, but this directory on the Engine host contains yaim configuration settings that we could access if needed
- ➤ /cvmfs
  - → we want to avoid nfs mounts in the container. Instead we install cvmfs on the Engine host, and bind-mount it on the container.
  - → note that I did configure the Engine host to never unmount the cvmfs trees we need to test to see if this is really necessary:

```
[root@wn024 ~]# tail -1 /etc/auto.master
/cvmfs /etc/auto.cvmfs --timeout 0
```

- > /home
  - → this is the traditional scratch space for user jobs in the Tier-1. Therefore the Engine host had a large home directory with user and group ID numbers that must match the uid/gid setup on the docker container.
  - → The Engine host can be responsible for cleanup of scratch space and home directories via its own cron jobs. At the Tier-1, the disk-checking cron jobs would also continue to run from the Engine host however, assuming a condor configuration the way of stopping the container's condor\_master in case of imminent disk failure would need to be revisited.

#### 9.1.2 Port Mappings

To simplify the configuration we start condor using the shared-port option:

```
# diff condor_config.local condor_config.local.t1-ppsce
150,154d149
<
< ## Tier-1 docker test settings
< DISCARD_SESSION_KEYRING_ON_STARTUP = False
< USE_SHARED_PORT = True
< SHARED_PORT_ARGS = -p 4080</pre>
```

We can then map the internal port to any unused port on the Engine host with the command-line option '-p'; e.g.

```
-p 4080:4080
```

or

-p 4088:4080

#### 9.1.3 Hostnames and IP addresses

Docker networking is not like virtualization networking – unless you create user-defined subnets then you cannot control the IP address of containers at launch – Docker Engine will sequentially assign IP addresses from its IP base. However to set the local hostname of a container to the DNS-assigned hostname one can use the trick of looking up the hostname from its IP address in the launch script and assigning it. However, the SYS\_ADMIN capability is needed to allow the container to change its own hostname. This is less secure – we need to look more carefully at this issue – see the link in the footnote<sup>1</sup>.

```
# cat /root/init
#!/usr/bin/dumb-init /bin/bash
## get the ip address and hostname - set the hostname before starting condor
thisip=$(ip -4 route get 1 | awk '{print $NF;exit}')
if [ "$thisip" != "" ] ; then
thishost=$(host $thisip) 2>/dev/null
if [ "$thishost" != "" ] ; then
h=$(echo "${thishost##* }")
h=$(echo "${thishost##* }")
hostname $h
fi
## set up condor environment before running condor_master in the foreground
. /etc/sysconfig/condor
/usr/sbin/condor_master -f
```

#### 9.2 Docker and Ansible

The command-line is a bit unwieldy when launching containers. This is a use-case for tools like Ansible. We have an example docker role named 'docker-worker' which sets up a docker environment on an SL7 worker node. Then we can use an Ansible playbook to launch containers; here is the current example:

```
# ansible-playbook docker/condor-container.yml \
    -e "target='wn024' thisname=vn0317 external_port=4081 image=sl6-umd3condv4"
# cat playbooks/docker/condor-container.yml
    ---
# Usage:
# ansible-playbook THIS_FILE -e "image='sl6' name='somename'"
# the internal and external port assignments can be given default values or
# can be overridden. We should make the command into a variable as well.
- name: Launch docker worker condor-based containers
```

<sup>1</sup> https://docs.docker.com/engine/reference/run/#/runtime-privilege-and-linux-capabilities

```
hosts: "{{ target }}"
gather_facts: false
user: root
tasks:
- name: Only run if this is a docker server
 fail: msg="This is not a docker server"
 when: not is_docker_server
- name: Launch a test condor-enabled htcondor container
 docker_container:
    name: "{{ thisname }}"
    image: "{{ image }}"
    exposed_ports: "{{ port }}"
    published_ports: "{{ external_port }}:{{ port }}"
    command: "/root/init"
    capabilities: SYS_ADMIN
    volumes:
        - /etc/grid-security
        - /etc/localtime
        - /cvmfs
        - /home
        - /opt/glite
```

## **10 Next Steps**

So far we have only used containers to run OPS jobs in a condor environment in the pre-production setup at the Tier-1. Aside from getting experience with running containers for ATLAS jobs, we also need look at container trust issues, maintenance and logging.

### **10.1 Distribution host**

### 10.2 Logging

We will want to capture logs from containers in a production environment. There are a number of logging options<sup>1</sup> that need to be investigated. Another option is to create container-named sub-directories in /var/log/ on the Engine host and bind-mount those volumes to the container – for example – capturing the container's internal logs from /var/log/condor under a sub-directory on the Docker Engine host at /var/log/SOME\_NAME\_timestamp/ or elsewhere as needed. This is easily done with Ansible at container launch time.

<sup>1</sup> https://docs.docker.com/engine/admin/logging/overview/

#### **10.3 Image Maintenance and Tracking**

We will need a plan on how images are maintained and tracked:

- When and where do we patch the images? Should they be patched at the registry hub, or would you update them inside the container before launching the application?
- How will we track changes? Should images, or just their scripts, and/or their signature hashes be tracked in a version control system?
- What monitoring tools do we need?

#### **11 Vocabulary**

There are a number of technologies associated with Docker that are not mentioned in this document. In version 2 of this document I will provide a short reference of terms you may come across in your research, with a short definition of each.

### **12** Appendix

#### 12.1 Docker Registry YAML initial configuration

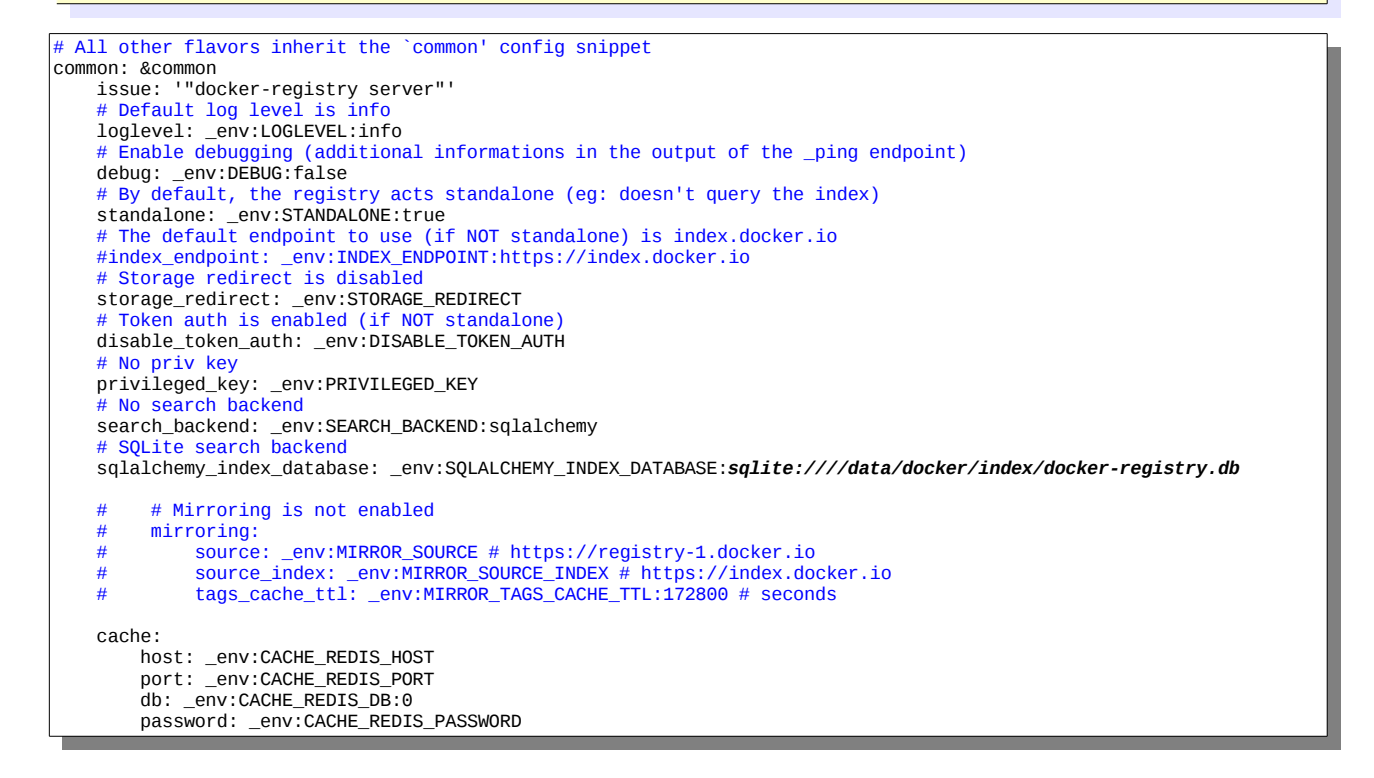

```
# Enabling LRU cache for small files
# This speeds up read/write on small files
    # when using a remote storage backend (like S3).
    cache_lru:
         host: _env:CACHE_LRU_REDIS_HOST
port: _env:CACHE_LRU_REDIS_PORT
         db: _env:CACHE_LRU_REDIS_DB:0
         password: _env:CACHE_LRU_REDIS_PASSWORD
          # Enabling these options makes the Registry send an email on each code Exception
    #
    #
          email_exceptions:
               smtp_host: _env:SMTP_HOST
smtp_port: _env:SMTP_PORT:25
smtp_login: _env:SMTP_LOGIN

    #
    #
    #
               smtp_iogin: _env:SMTP_PASSWORD
smtp_secure: _env:SMTP_SECURE:false
    #
    #
               from_addr: _env:SMTP_FROM_ADDR:docker-registry@localdomain.local
    #
               to_addr: _env:SMTP_TO_ADDR:noise+dockerregistry@localdomain.local
    #
    # Enable bugsnag (set the API key)
    bugsnag: _env:BUGSNAG
local: &local
    <<: *common
    storage: local
    storage_path: _env:STORAGE_PATH:/data/docker/registry
# This is the default configuration when no flavor is specified
dev: &dev
    <<: *local
    loglevel: _env:LOGLEVEL:debug
debug: _env:DEBUG:true
    search_backend: _env:SEARCH_BACKEND:sqlalchemy
## To specify another flavor, set the environment variable SETTINGS_FLAVOR
## $ export SETTINGS_FLAVOR=prod
#prod:
     <<: *s3
     storage_path: _env:STORAGE_PATH:/prod
```